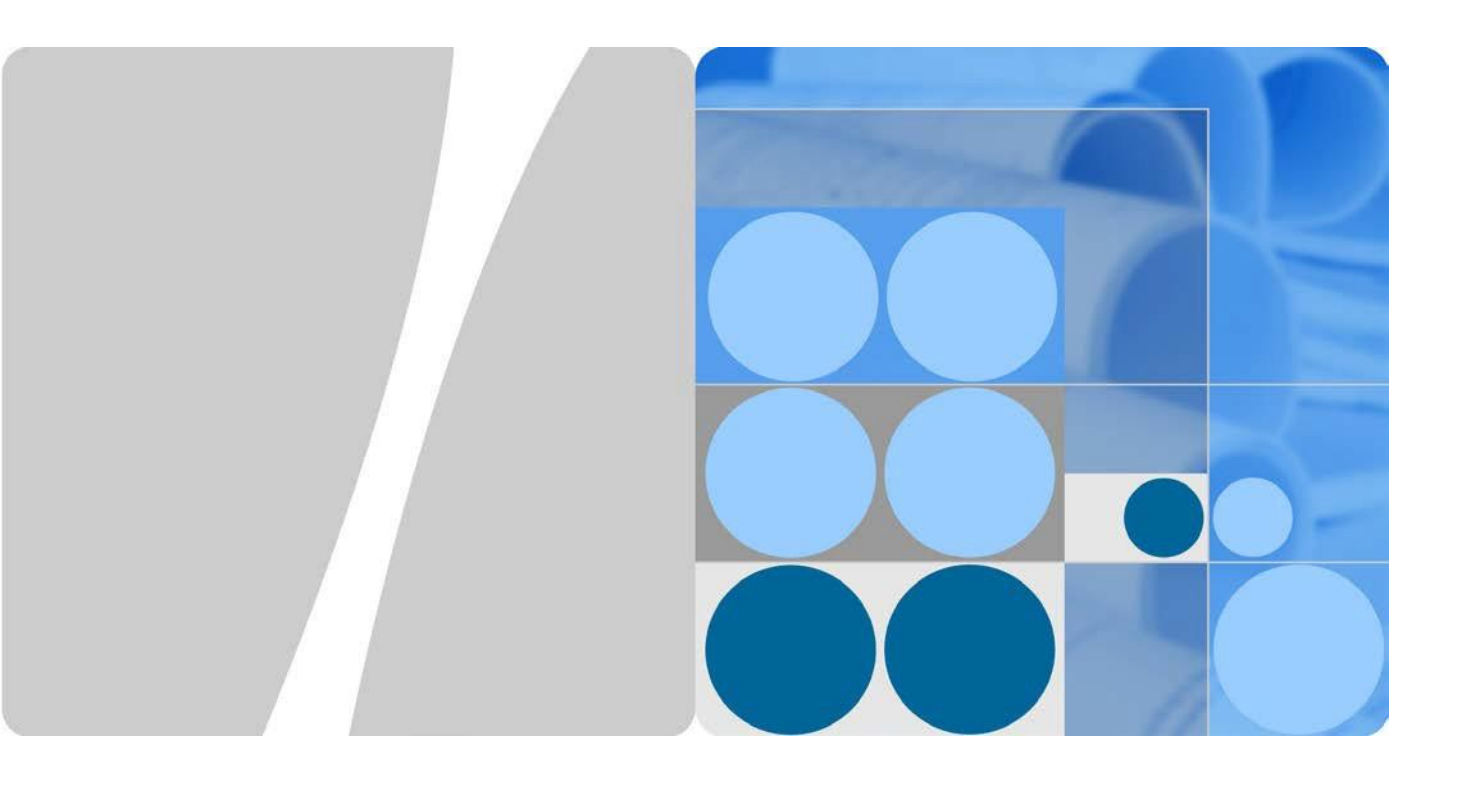

### 九州·四国·東北·中国·沖縄·北海道電力向け 遠隔出力制御 機能導入手順書

発行 V1.51 日付 2020-08-31

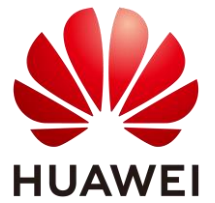

HUAWEI TECHNOLOGIES JAPAN K.K.

#### Copyright © Huawei Technologies Japan K.K. 2018. All rights reserved.

文書による華為の事前承諾なしに、本書のいかなる部分も、いかなる形式またはいかなる手段によっても 複製または転載は許可されません。

#### 商標および許諾

#### 注意

購入した製品、サービスおよび機能は華為とお客様の間の契約によって規定されます。本文書に記載され ている製品、サービスおよび機能の全体または一部は、購入範囲または使用範囲に含まれない場合があり ます。契約で規定しない場合、本文書内の記述、情報、推奨事項はすべて「無保証(AS IS)」で提供されて おり、明示的または暗黙的ないかなる保証も約束も行いません。

この文書の記載内容は、予告なく変更されることがあります。この文書作成にあたっては内容の正確に最 大限の注意を払っておりますが、この文書内のいかなる説明、情報、推奨事項も、明示的または暗黙的に 何らかの保証を行うものではありません。

### ☞ 為 技術日本株式会社

Huawei Technologies Japan K.K.

〒100-0004 東京都千代田区大手町 1-5-1 大手町ファーストスクエアウエストタワー12F 12th Floor, West Tower, Otemachi First Square 1-5-1 Otemachi, Chiyoda-ku, Tokyo 100-0004 Japan

http://solar.huawei.com/jp

### 本手順書について

平素より HUAWEI 製品をご愛用いただき誠にありがとうございます。

本書では各電力会社と通信し、遠隔で出力制御対応する為の手順をご案内します。 監視機器について、下記製品の手順について説明します。

- データ収集装置 SmartLogger1000
   上記の商品名は本手順書において"SL1000"と呼びます。
- データ収集装置 SmartLogger1000A
   上記の商品名は本手順書において"SL1000A"と呼びます。
- データ収集装置 SmartLogger3000
   上記の商品名は本手順書において"SL3000"と呼びます。

本手順書において、上記機器は"SmartLogger"と表現します。

この手順書のSL1000のFWバージョンは"V100R001C00SPC118"を採用しております。 この手順書のSL1000AのFWバージョンは"V100R002C00SPC080"を採用しております。 この手順書のSL3000のFWバージョンは"V300R001C00SPC030"を採用しております。

操作PCのOSはWindows10 にて作成されております。

SL1000A、もしくはSL3000を SIM カード経由にて通信する場合、事前にSIMカードのAPN設定を実施する必要が御座います。本書ではご案内しておりません為、設定の上、本書をご参考下さい。 設定に関しましてはYoutubeの動画がご参考頂けます。 https://www.youtube.com/watch?v=ICJybAJa2Rw

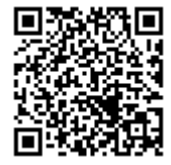

文章中にQRコードがある場合はYoutubeの動画にて手順を説明しております。是非ご参考下さい。

### 変更履歴

文書のバージョンに対する変更は累積的に加えられます。最新版には、それまでのバージョンに加えられたすべての改訂が含まれます。

| V1. 0  | 初回                         | 2019-11-26 |
|--------|----------------------------|------------|
| V1. 1  | 修正                         | 2019-11-28 |
| V1. 2  | 修正<電カサーバーアドレスの入手方法>        | 2020-01-09 |
| V1. 3  | 各種追記、通信切断時自動解列設定追記         | 2020-05-08 |
| V1. 4  | Huaweiロゴ変更                 | 2020-05-23 |
| V1. 51 | 北海道電力追加・SL3000追加・FW変更・各種追記 | 2020-08-31 |
|        |                            |            |
|        |                            |            |
|        |                            |            |

次 目

| 手順書について                  | 2    |
|--------------------------|------|
| SmartLogger へのWebUI アクセス | 4    |
| FWアップデート                 | . 12 |
| 電力会社サーバとの時間同期            | . 16 |
| PCS通信切断時自動解列設定           | . 18 |
| 遠隔出力制御設定                 | . 20 |
| 固定スケジュールデータのインポート        | . 23 |
| トラブルシューティング              | . 25 |

## SmartLogger への WebUI アクセス

1. 作業 PC と SmartLogger の接続

SmartLoggerへの遠隔出力制御の設定は、PCを接続しインターネットブラウザ経由にて SmartLogger内蔵のWebUIにアクセスし、設定を行う必要が御座います。

その際、SmartLoggerはインターネットに接続できる環境である必要がある為、SmartLoggerと PCを直接LANケーブルで接続する方法では設定することが出来ません。 (SL1000A、もしくはSL3000でSIMカードの使用の場合を除く)

① 下図を参考にし、SmartLogger と PC を有線 LAN ケーブルにて接続します。

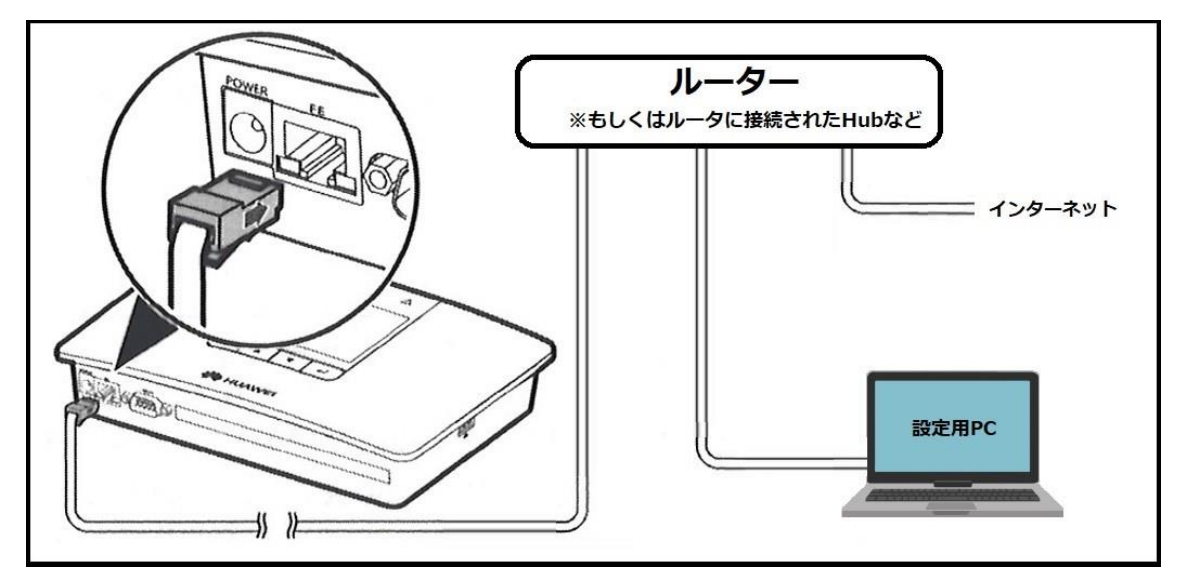

図. SmartLogger1000とPCの接続

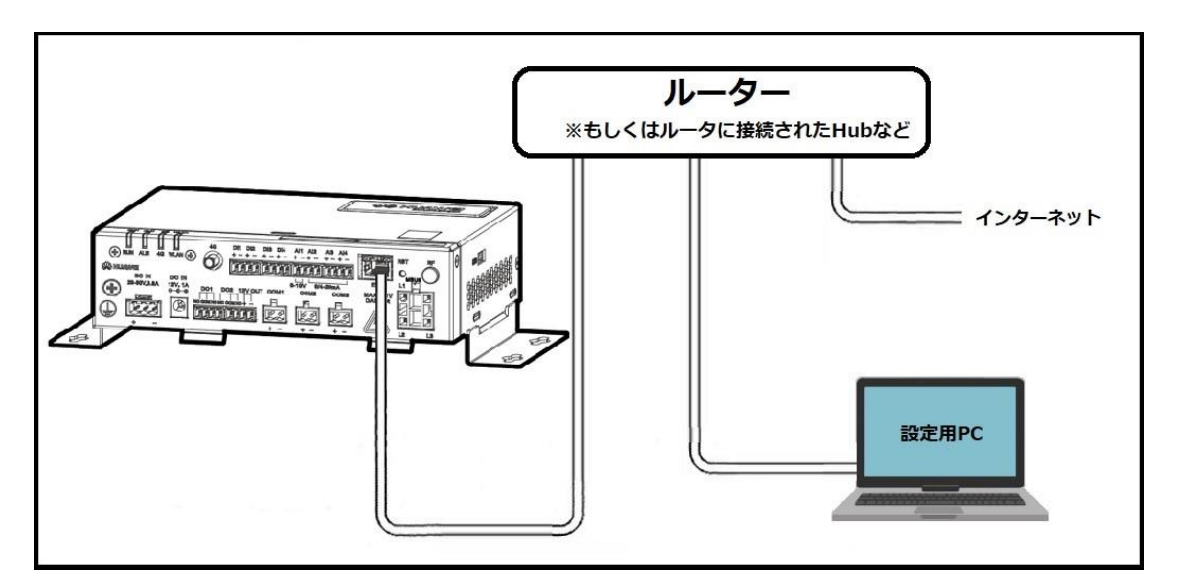

図. SmartLogger1000AとPCの接続

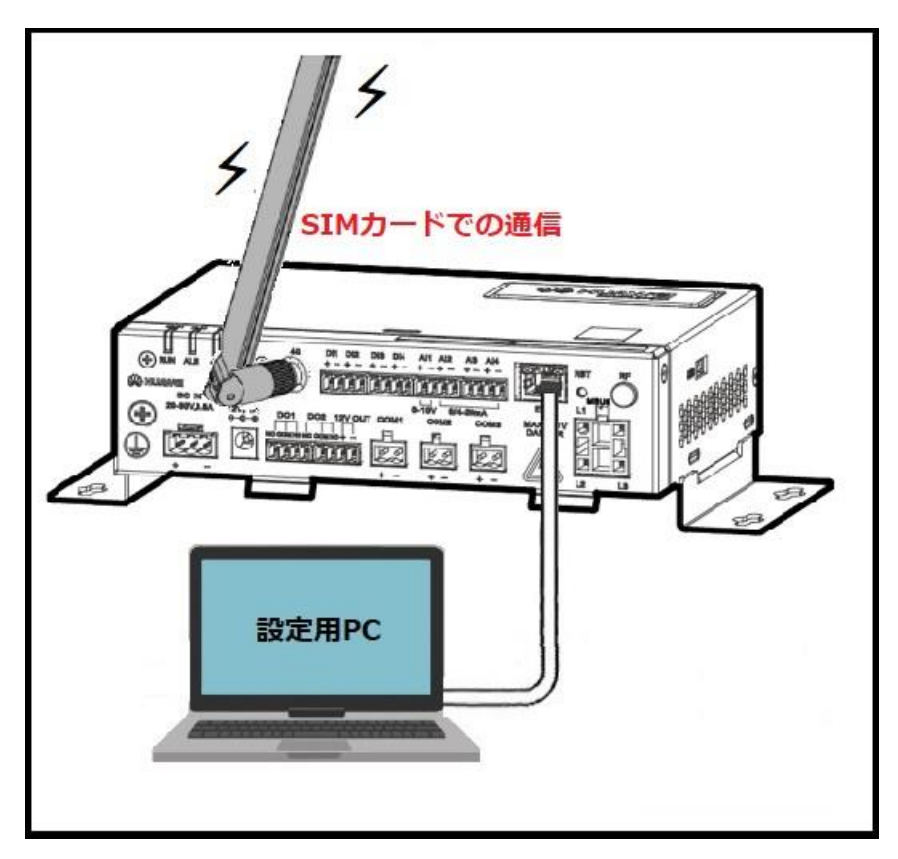

図. SmartLogger1000AとPCの接続

※SmartLogger がモバイル回線にて通信する場合

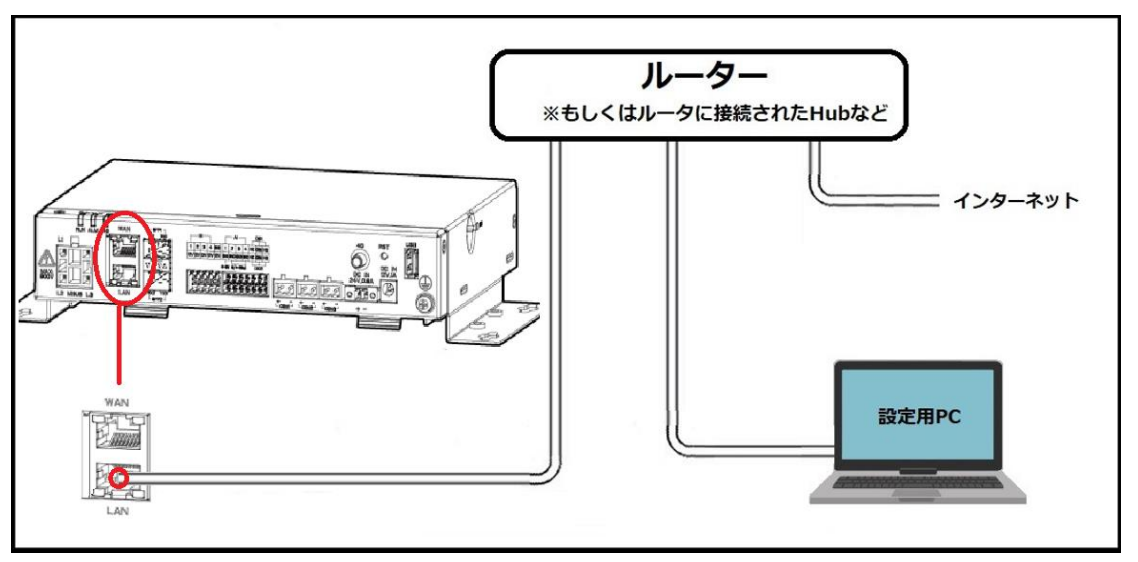

図. SmartLogger3000とPCの接続

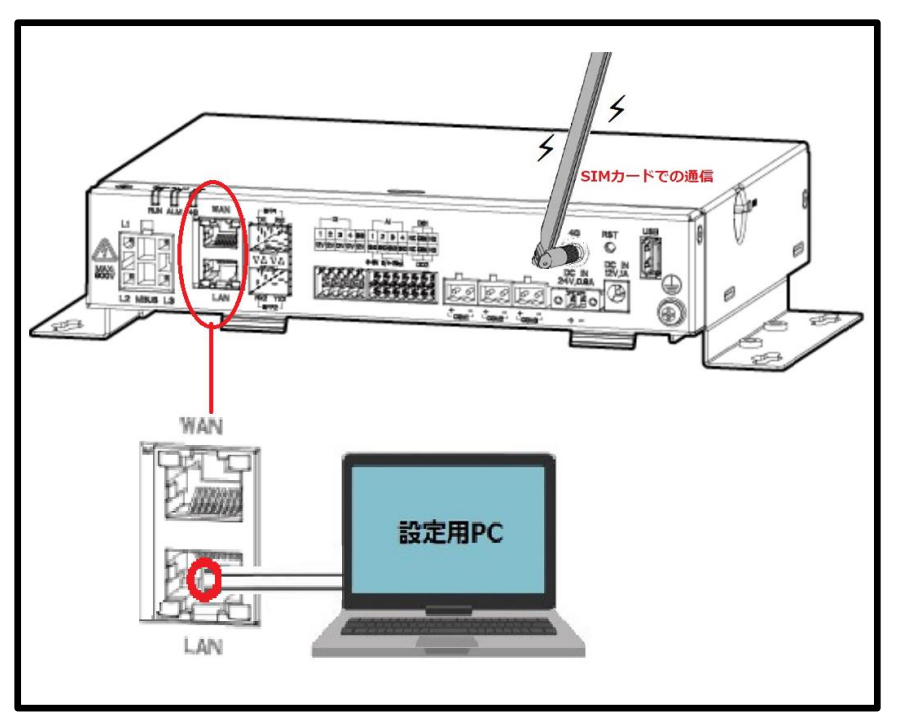

図. SmartLogger3000とPCの接続

※SmartLogger がモバイル回線にて通信する場合

#### 2. 作業用 PC への IP アドレス固定

※本操作はYoutubeの動画がご参考頂けます。https://www.youtube.com/watch?v=xbtDwZ4uZH4

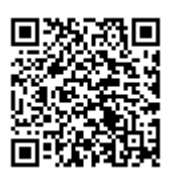

① 画面右下の「 🕄 」を右クリックし、「ネットワークとインターネットの設定を開く」をクリ ックします。

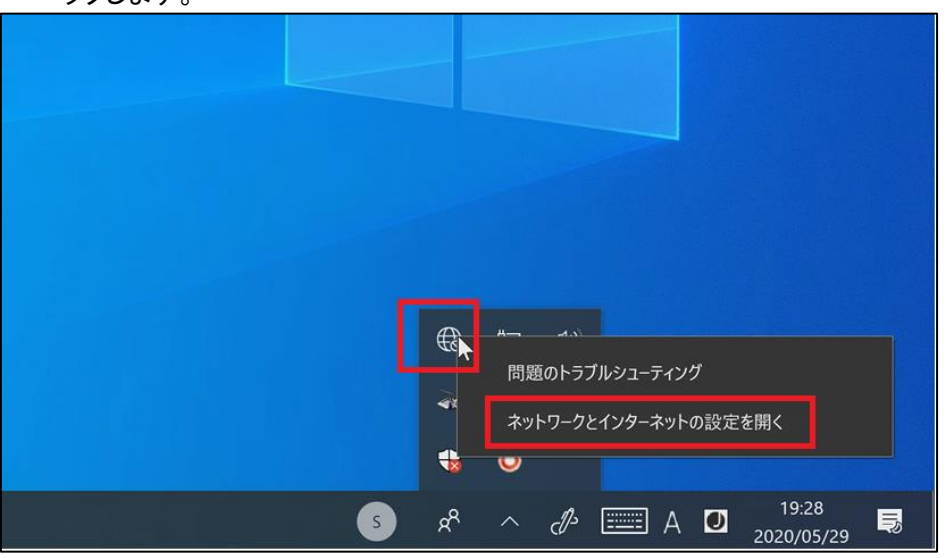

| 2 アダノダーのオノ       | ンヨンを変更する」をクリックします。                                                    |                     |
|------------------|-----------------------------------------------------------------------|---------------------|
| 設定               |                                                                       | - @ X               |
| ŵ 赤-ム            | 状態                                                                    |                     |
| 設定の検索 🔎          | ネットワークの状態                                                             | 質問がありますか?<br>ヘルプを表示 |
| ネットワークとインターネット   |                                                                       | Windows をより良い製品にする  |
| ♥ 状態             | イーザネット 5<br>パブリック ネットワーク                                              | フィードバックの送信          |
| 🕼 Wi-Fi          | インターネット アクセスなし<br>お使いのデバイスは接続されていますが ネットワーク トのものにはアクセ                 |                     |
| 豆 イーサネット         | るしているいているなめにする。制限付きのデータ通信プランをお使いの<br>場合は、このネットワークを従量制課金接続に設定するか、またはその |                     |
| ☆イヤルアップ          | 他のフロバティを変更できます。                                                       |                     |
| % VPN            | ムトランルシューティング                                                          |                     |
| 歩 機内モ−ド          |                                                                       |                     |
| (I) モバイル ホットスポット | 利用できるイットノーンの表示                                                        |                     |
| () データ使用状況       | ネットワーク設定の変更                                                           |                     |
| ⊕ プロキシ           | 伊ダブターのオブシアンを変更する<br>ネットワークアダブターを表示して接続設定を変更します。                       |                     |
|                  | 日本 共有オプション                                                            |                     |

L 1 0. . .  ③ 使用する有線ネットワークアダプタ名を右クリックし、プロパティを開きます。
 ※Windows7 以前は「ローカルエリア接続」、Windows8 以降は「イーサネット」と表記 されます。

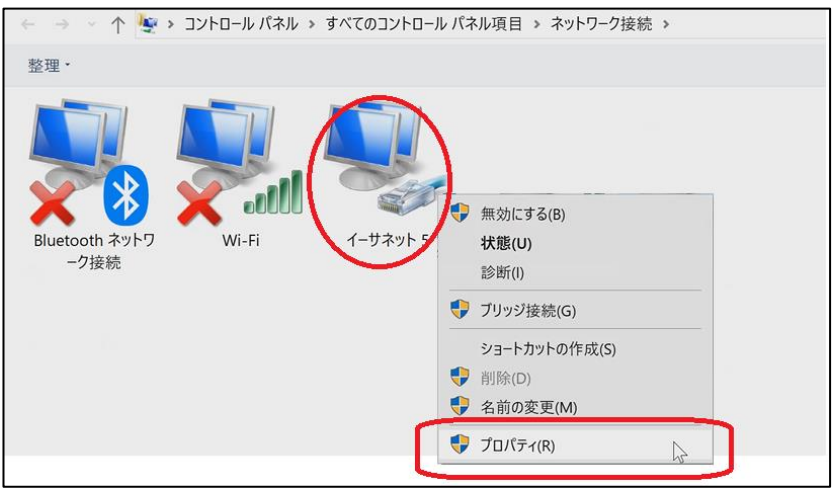

④ ネットワークデバイスのプロパティ(ここではイーサネット)が表示されます。
 「インターネットプロトコルバージョン4(TCP/IPv4)」を選択し、「プロパティ」をクリックします。

|                                | ット 5のプロ               | パティ              |                |                         |           | 2   |
|--------------------------------|-----------------------|------------------|----------------|-------------------------|-----------|-----|
| ネットワーク                         | 共有                    |                  |                |                         |           |     |
| 接続の方                           | 法:                    |                  |                |                         |           |     |
| <b>2</b> 4                     | SIX AX88              | 179 USB 3.       | 0 to Gigabit E | thernet Ada             | pter #2   |     |
|                                |                       |                  |                | Г                       | 權成(C)     |     |
| この接続                           | は次の項目                 | を使用しま            | tす(O):         | L                       |           | _   |
|                                | Microsoft             | ネットワーク           | 7用クライアント       |                         |           | ^   |
| 🗹 🖳                            | Microsoft             | ネットワーク           | 7用ファイルとプ       | リンター共有                  |           |     |
|                                | OoS /ናታማ              | トスケジョ・           | -7             |                         |           |     |
| ⊻ ⊥                            | インターネッ                | ובאם"ל אי        | レバージョン 4 (     | TCP/IPv4)               |           |     |
|                                | Microsoft             |                  |                | ipiexor Prote           | Scol      |     |
|                                | インターネッ                | トプロトコノ           | レバージョン60       | TCP/IPv6)               |           |     |
|                                |                       |                  |                |                         | -         | 、 × |
| `                              |                       |                  |                |                         | N         | -   |
| 12                             | .⊢–JL(N)              | •                | 削除(U)          |                         | 1、コパティ(R) |     |
| 122                            |                       |                  |                |                         |           |     |
| 197<br>説明                      |                       |                  | · ナット プロトコリ    | 1. 相互接续                 | されたさまざま   | ta  |
| 1)<br>説明<br>伝送                 | 削御プロトコ                | コル/インター          |                | い、旧土技売                  |           | _   |
| 100<br>説明<br>伝送<br>ネット<br>ルです  | 制御プロト:<br>ワーク間のi      | コル/インター<br>通信を提供 | する、既定のワ        | レートエリアネ                 | ットワーク プロ  |     |
| 100<br>説明<br>伝送<br>ネット<br>ルです  | 制御プロト:<br>ワーク間のi      | コル/インタ-<br>通信を提供 | する、既定のり        | レ。 相互 使祝<br>ロイド エリア ネ・  | ットワーク プロ  |     |
| 100<br>説明<br>伝送:<br>ネット<br>ルです | 制御プロト:<br>ワーク間の〕<br>。 | コル/インタ-<br>通信を提供 | する、既定のり        | レ。 伯丘 反 む<br>リイド エリア ネ・ | ットワーク プロ  |     |

⑤ IP アドレスを設定します。

A: "次のIP アドレスを使う"にチェック

B:SL1000、SL1000Aが初期IPアドレスの場合 →"192.168.0.11"に設定します。 SL3000が初期IPアドレスの場合 →"192.168.8.11"に設定します。 SmartLoggerのIPアドレスを変更済みの場合、 "xxx.xxx.xxx.ooo"の"ooo"の数値を重複しないよう 設定します。 ※例えば"192.168.11.10"がSmartLoggerのIPアドレスの場 合、"192.168.11.123"を設定。

- C: "255.255.255.0"を入力します。 ※自動で入力されます。
- D: ルーターの IP アドレスを入力します。 ルーターがない場合は、空白で問題御座いません。
- E:"D"と同じ値を入力します。 ※空白の場合は空白。
- F:最後に OK を選択すると設定は完了です。 先ほどのネットワークアダプタのプロパティ画面に戻りますので閉じてください。

#### <u>注意</u>

SmartLoggerの設定完了後、<u>"IPアドレスを自動的に取得する"</u>に設定を戻してください。 設定を戻さない場合、自宅や会社などでインターネットに接続できなくなります。 ※本作業前の設定値が<u>"IPアドレスを自動的に取得する"</u>ではない場合、作業前の設定値にご変更下さい。

| 1/9-ネット /ロトコル ハーション 4 (TCP/II<br>全般 | PV4)007U/171          | ^     |
|-------------------------------------|-----------------------|-------|
| ネットワークでこの機能がサポートされてい                | いる場合は、IP 設定を自動的に取得する  | ことがで  |
| さます。シルートされているいる言語、不知                | ットリーク管理者に通切な IP 設定を向い | 合わせて  |
| ください。<br>〇 IP アドレスを自動的に取得する(O)      |                       | 120EC |

| インターネット プロトコル バージョン 4 (TCP/IPv4)の                                           | งวือパティ ×                                       |
|-----------------------------------------------------------------------------|-------------------------------------------------|
| 全般                                                                          |                                                 |
| ネットワークでこの機能がサポートされている場<br>きます。サポートされていない場合は、ネットワー<br>ください。                  | 合は、IP 設定を自動的に取得することがで<br>・ク管理者に適切な IP 設定を問い合わせて |
| A ○ IP アドレスを自動的に取得する(O) ○ 次の IP アドレスを使う(S):                                 | SL3000 の場合は<br>192.168.8.11 を入力                 |
| IP アドレス(1):                                                                 | 192.168.0.11 B                                  |
| サブネットマスク(U):                                                                | 255 . 255 . 255 . 0 C                           |
| デフォルト ゲートウェイ(D):                                                            | 192 . 168 . 0 . 1 D                             |
| <ul> <li>DNS サーバーのアドレスを自動的に取得</li> <li>③ 次の DNS サーバーのアドレスを使う(E):</li> </ul> | する(8)                                           |
| 優先 DNS サーパー(P):                                                             | 192.168.0.1                                     |
| 代替 DNS サーバー(A):                                                             |                                                 |
| □終了時に設定を検証する(L)                                                             | 詳細設定(V)                                         |
|                                                                             | F 95 ++>+                                       |

#### 3. SmartLoggerWebUIのアクセス

PC よりインターネットブラウザを起動します。 ※推奨するソフトは InternetExplorer11 以降、GoogleChorme

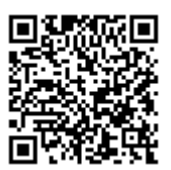

① ブラウザのアドレス入力欄に SmartLogger の IP を入力します。

※入力の仕方→ https://(IPアドレス)/

<u>例(SL1000/SL1000A) https://192.168.0.10/</u> 例(SL3000) https://192.168.8.10/

② アクセスすると、以下のような画像のセキュリティ勧告が表示されるので、接続を続行してくださ

い。下図はGoogleChromeの画面です。

繋がらない場合はSmartLoggerとPC間のケーブル、IPアドレスの確認、 PCのネットワークデバイスを SmartLogger で使用しているデバイス以外を無効にしてください。

(ワイヤレス LAN などのデバイスの無効化)

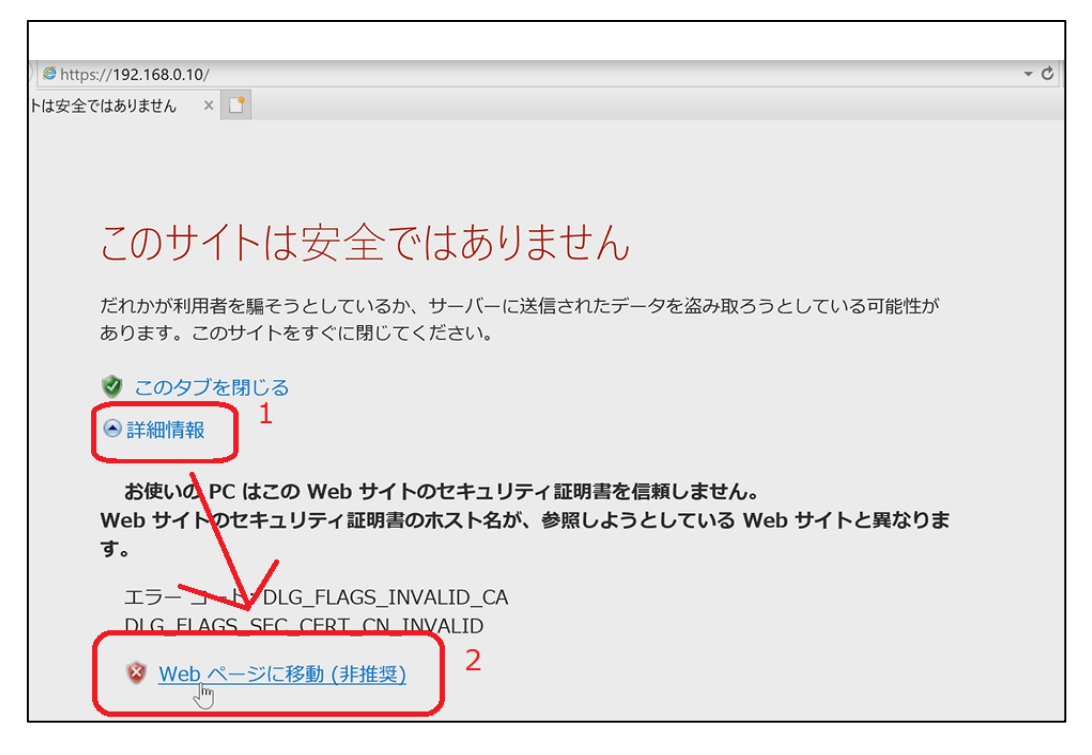

③ SmartLogger WebUI のログインページが表示されれば接続成功です。

| HUAWEI |       |           | SmartLogger1000 |
|--------|-------|-----------|-----------------|
|        |       | Enspire   |                 |
|        | 言語    | 日本語       |                 |
|        | ユーザー名 | 上級ユーザー    |                 |
|        | パスワード | Ô         | 1               |
|        |       | ログイン リセット |                 |
|        |       |           |                 |

2

1. SmartLogger の FW を本機能対応 FW にアップデートする必要が御座います。 対応している最新FWは下記の通りです。 事前にFWパッケージをご準備下さい。

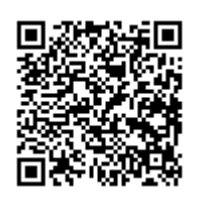

FWアッフ

- データ収集装置 SmartLogger1000 FW: V100R001C00SPC118
- データ収集装置 SmartLogger1000A FW
  - FW:V100R002C00SPC080
- データ収集装置 SmartLogger3000 FW: V300R001C00SPC030

※FW パッケージはHuaweiより提供されます。お問い合わせください。

- 2. アップデート手順
  - WebUI ログインページにて【上級ユーザー】、もしくは【特別ユーザー】を選択しログイン します。

| HUAWEI        | Smar         | tLogger1000 |
|---------------|--------------|-------------|
|               | Enspire      |             |
| $<71$ $^{-1}$ | 言語 日本語       |             |
|               | ユーザー名 上級ユーザー |             |
|               | パスワード 🔒      |             |
|               | ログイン リセット    |             |

※初期パスワードは「Changeme」となります。

図. WebUI ログインページ

②【保守】を選択します。

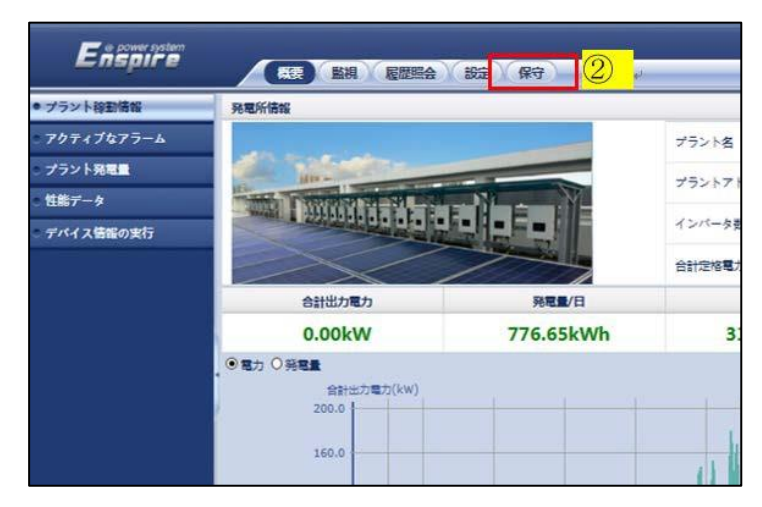

#### ③【ファームウエア更新】を選択します。

④【参照】を選択します。

| ・ファールウェア車等 | (i) (ii) (iii) |    | 5 87             |            | A                 |         |
|------------|----------------|----|------------------|------------|-------------------|---------|
| 製品情報       | C guis         |    | 更新ファイル           | を選択してください: | Browse            | マップロード  |
| セキュリティの設定  |                | 書号 | 設備名称             | 設傷状態       | 現在のパージョン          | 対象パージョン |
| システム保守     |                | 1  | Logger(Local)    | •          | V100R001C005PC110 | NA      |
| 設備ログ       |                | 2  | 33KTL-JP(COM1-1) |            | V200R002C005PC111 | NA      |
| 現場試験       |                | 3  | 33KTL-JP(COM1-2) |            | V200R002C005PC111 | NA      |
| -          |                | 4  | 33KTL-JP(COM1-3) |            | V200R002C005PC111 | NA      |
|            |                | 5  | 33KTL-JP(COM1-4) | •          | V200R002C00SPC111 | NA      |
| 設備接続       |                | 6  | 33KTL-JP(COM1-5) |            | V200R002C005PC111 | NA      |
| デバイスリスト    |                | 7  | 33KTL-JP(COM1-6) | •          | V200R002C005PC111 | NA      |
|            |                |    |                  |            |                   |         |

⑤ FW パッケージを選択し、開きます。

※SmartLogger の場合は【logger\_usb.tar.gz】となります。
 ※SL1000Aの場合は【SmartLogger1000A.zip】となります。
 ※SL3000の場合は【SmartLogger3000.zip】となります。

| Choose File to Upload        | ×                                  |
|------------------------------|------------------------------------|
|                              | - 🙆 🔽 😥                            |
| Organize 🔻 New folder        | 💷 👻 🗍 🔞                            |
| Name *                       | Date modified Type                 |
| logger_usb.tar.gz            | 11/28/2017 04:43 PM WinRAR archive |
| <u> </u>                     |                                    |
| <u>د</u>                     |                                    |
| File name: logger_usb.tar.gz | ▼ All Files (*.*)                  |
|                              | <u>O</u> pen Cancel                |
|                              | <u>5</u> /                         |

⑥【アップロード】を選択します。

PC からSmartLogger へのFW パッケージのアップロードが開始されます。

※データ量や通信速度により時間がかかります。

| Ensource                      | ~    |           |                  |                 |                   |          | 日本語  | * (0E)    |
|-------------------------------|------|-----------|------------------|-----------------|-------------------|----------|------|-----------|
| -napri e                      |      | 既要 ) ( 監護 | 机、医屈照会、設定、保守     |                 |                   |          |      | 0 🛄 0 🛞 0 |
| <ul> <li>ファームウェア更新</li> </ul> | ④ 個別 | ■新 ○一括:   | 更新               |                 |                   |          |      |           |
| 製品情報                          |      |           | 更新ファイル           | を選択してください: FWパッ | ケージの場所 Browse     | アップロード   |      |           |
| セキュリティの設定                     |      | 备号        | 設備名称             | 設備状態            | 現在のパージョン          | 対象パージ(6) | 更新進步 | IJ        |
| システム保守                        |      | 1         | Logger(Local)    | •               | V100R001C00SPC110 | NA       |      |           |
| 設備ログ                          |      | 2         | 33KTL-JP(COM1-1) | •               | V200R002C00SPC111 | NA       |      |           |
| • 現場試験                        |      | 3         | 33KTL-JP(COM1-2) | •               | V200R002C005PC111 | NA       |      |           |
| 台曲時間                          |      | 4         | 33KTL-JP(COM1-3) | •               | V200R002C00SPC111 | NA       |      |           |
| C CMBIE                       |      | 5         | 33KTL-JP(COM1-4) | •               | V200R002C005PC111 | NA       |      |           |
| 設備接続                          |      | 6         | 33KTL-JP(COM1-5) |                 | V200R002C00SPC111 | NA       |      |           |
| デバイスリスト                       | 1    | 7         | 33KTL-IP(COM1-6) |                 | V200R002C005PC111 | NA       |      |           |
| パラメータエクスポート                   |      | 8         | 33KTL-JP(COM1-7) | •               | V200R002C00SPC111 | NA       |      |           |

⑦下図が表示されましたら、【確認】を押します。

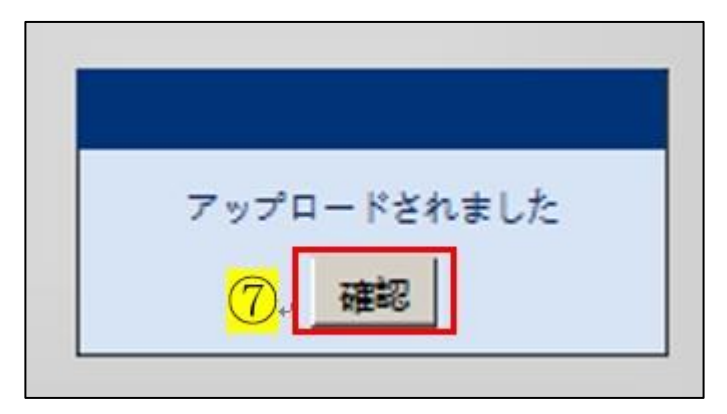

- ⑧【口】にチェックを入れます。
- ⑨ 新しい FW が表示されていることを確認します。
- ⑩【更新】を選択します。

| Enspire               |                          |             | 11月 - <b>周辺照会</b> 13定 | (RY)             |                   |                      |
|-----------------------|--------------------------|-------------|-----------------------|------------------|-------------------|----------------------|
| ● ファームウェア更新           | <ul> <li>(国房)</li> </ul> | 更新 〇一括3     | Em                    |                  |                   |                      |
| • 製品情報                | 6                        | N           |                       | 更新ファイルを選択してください: | Browse            | 9                    |
| セキュリティの設定             |                          | 番号          | 設備各称                  | 設備状態             | 現在のバージョン          | 対象バージョン              |
| ● システム保守              |                          | 1           | Logger (Local)        | •                | V100R001C005PC110 | V100R001C00SPC112    |
| ・設備ログ                 |                          | 2           | 40KTL-JP(COM1-10)     | 0                | V200R002C00SPC111 | NA                   |
| - 明細試験                |                          |             |                       |                  |                   |                      |
| ■ 設備管理                |                          |             |                       |                  |                   |                      |
|                       | <mark>〔〔</mark><br>更新    | ).<br>      | ]                     |                  |                   |                      |
| 曲 時間 2017-11-29 14:45 | 系統指令:                    | P = NA PF = | 0.980                 |                  |                   | Ste Copyright © Huav |

#### ① 更新が開始されます。

更新進捗が 100%になれば完了です。

完了すると、SmartLogger は自動的に再起動します。

| <b>第12010年1</b> 日 |    |    |                   | 更新ファイルを選択してください: | Browse            | - 7+70-H          |           | 10           |
|-------------------|----|----|-------------------|------------------|-------------------|-------------------|-----------|--------------|
|                   | 2  | 器号 | 設備名称              | 設備状態             | 現在のパージョン          | 対象パージョン           | digridate | 10 + BACOLLE |
|                   | 20 | 1  | Logger(Local)     | •                | V100R001C00SPC110 | V100R001C005PC112 | 0%        | 夏新中          |
|                   |    | 2  | 40KTL-JP(COM1-10) | 0                | V200RD02C00SPC111 | NA                |           |              |
|                   |    |    |                   |                  |                   |                   |           |              |

## **3** 電力会社サーバとの時間同期

① WebUI にアクセスし、"上級ユーザー"にてログインします。

※初期パスワードは「Changeme」となります。

| HUAWEI |       | 3         | SmartLogger1000 |
|--------|-------|-----------|-----------------|
|        |       | Enspire   |                 |
|        | 言語    | 日本語       |                 |
|        | ユーザー名 | 上級ユーザー    | ]               |
|        | パスワード | Ô         | 1               |
|        |       | ログイン リセット |                 |

② "設定"より、"日付と時刻"を選択します。

| Enspire      |   | 概要(監視) 履歴照会 一設定 (保 | 7)        |
|--------------|---|--------------------|-----------|
| <b>二一般設定</b> | ~ | 日付と時刻              |           |
| 日付と時刻        |   | 現地タイムソーン           | (UTC+09:0 |
| 発電所          |   | 日付                 | 2019-11-1 |

- ③ 現地タイムゾーンを"(UTC+09:00)東京"に変更します。
- ④ クロックソースを"NTP"に変更します。
- ⑤ サーバに各電力会社のサーバーアドレスを入力します。
- ⑥ "送信"を押します。
- ⑦ "NTP 同期テスト"をクリックし、テストを実行します。
- ⑧ 最終同期状態が"成功"になれば時刻同期設定は成功です。

| E e power system      |                              |                         | 日本語 > (1)日                                                             |
|-----------------------|------------------------------|-------------------------|------------------------------------------------------------------------|
| Enspire               | 概要の監視の歴史会の設定の                | 89                      | <u> </u>                                                               |
| ■一般設定                 | ▲ 日付と時刻                      |                         |                                                                        |
| 日付と時刻                 | (3) 現地タイムソーン                 | (UTC+09:00)東京           |                                                                        |
| 発電所                   | 日付                           | 2019-11-18 (YYYY-MM-DD) |                                                                        |
| 収益                    | 時間                           | 13:39:18 (HH:MM:SS)     | 1                                                                      |
| ■通信プロパティ              | ( <b>4</b> ) <u>p</u> =ypy-z | NTP NTP同期テスト            | $\langle \neg 0 \rangle$                                               |
| イーサネット                | 5                            |                         |                                                                        |
| RS485                 |                              | 122 /1.66580            |                                                                        |
| 電力量計                  | 同期時期期間                       | i 1440 min (1~1440)     |                                                                        |
| 管理システム                | 8 最终同期状意                     | 成功                      |                                                                        |
| Modbus TCP            | 同期サーバ                        | NA                      |                                                                        |
| IEC103                | 最終同期日時                       | 2019-11-18 13:39:18     |                                                                        |
| IEC104                |                              | (6) 送信                  |                                                                        |
| ■拡張パラメータ              |                              |                         |                                                                        |
| FTP                   |                              |                         |                                                                        |
| Email                 |                              |                         |                                                                        |
| ロボート設定                |                              |                         |                                                                        |
| DO                    |                              |                         |                                                                        |
| USB                   | ~                            |                         |                                                                        |
| 山 時間 2019-11-18 13:39 | 彭税指令 P:NA Q:NA               | والهلاية ويتلاطيها أحم  | 🐠 Copyright 🗈 Huawei Technologies Co., Ltd. 2018. All rights reserved. |

#### ⑧ 完了後、次の手順の為にログアウトを行います。

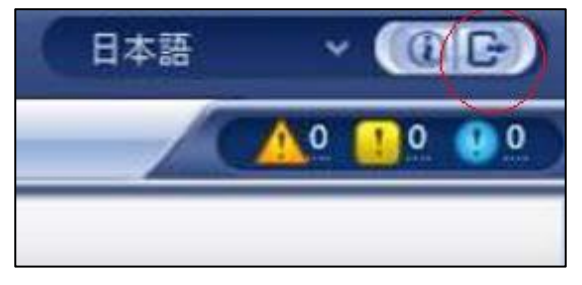

## **1** PCS通信切断時自動解列設定

① "上級ユーザー"をログアウトし、"特別ユーザー"にてログインします。

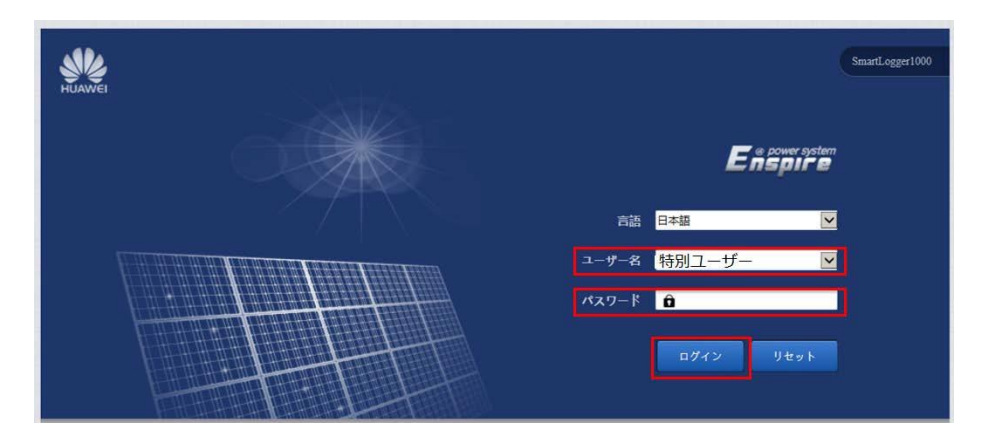

- ② "監視"を選択します。
- ③ 任意のPCSを一台選びます。
- ④ "運用パラメーター"を選択します。
- ⑤ "機能パラメーター"を選択します。
- ⑥ "通信切断時自動解列"を有効に変更します。※本機能はSmartLoggerとPCS間の通信が切断した際に発電を停止します。
- ⑦ 🛑 にチェックを入れます。
- ⑧ "一括設定"を選択します。

#### 遠隔出力制御 機能導入手順書

| E e power system    |                |                                                           |                           |                           | 日本語 ~ ()) 🕞                                         |
|---------------------|----------------|-----------------------------------------------------------|---------------------------|---------------------------|-----------------------------------------------------|
|                     | 展開ウィザード        | 概要 監視 履歴照会 設定 保守                                          | <b>_</b> ( <b>4</b> )     |                           | ³ <sub>6</sub> ,,,,,,,,,,,,,,,,,,,,,,,,,,,,,,,,,,,, |
| SmartLogger1000A    | 運転情報 アクティ      | (プアラーム 性能データ 発展者 運用パラメータ                                  | LVRT特性曲線 バージョン情報          |                           |                                                     |
| Logger(Local)       | 系統パラメータ        | R護パラメータ 機能パラメータ 電力調整                                      |                           |                           |                                                     |
|                     | 🛛 すべて 🛛 番号     | 信号名称                                                      | 值<br>(6)                  |                           | 単位                                                  |
| • EMI(COM3-1)       | 1              | 通信切断時自動解列                                                 | <sup>無効</sup> → <b>有効</b> | ▼                         |                                                     |
| E SUN2000           | 2              | 通信断時間                                                     | 30                        | [1, 120]                  | min                                                 |
| • 4.95KTL(COM1-9)   | 3              | 系統障害後のソフト起動時間                                             | 20                        | [1, 1800]                 | S                                                   |
| • 4.95KTL(COM2-1)   | (3)            |                                                           |                           |                           |                                                     |
|                     |                |                                                           |                           |                           |                                                     |
|                     |                |                                                           |                           |                           |                                                     |
|                     | ]              |                                                           |                           |                           |                                                     |
|                     | 1              |                                                           |                           |                           |                                                     |
|                     |                |                                                           |                           |                           |                                                     |
|                     |                |                                                           |                           |                           |                                                     |
|                     |                |                                                           |                           |                           |                                                     |
|                     |                |                                                           |                           |                           |                                                     |
|                     |                |                                                           |                           |                           |                                                     |
|                     |                |                                                           |                           |                           |                                                     |
|                     |                |                                                           |                           |                           |                                                     |
|                     | (8             |                                                           |                           |                           |                                                     |
|                     |                |                                                           |                           |                           |                                                     |
|                     | 送信  一括設定       |                                                           |                           | <b>44 4</b> 1             | ▶ ▶ 1/1 ページ 移動                                      |
| 時間 2020-02-13 16:15 | 系統指令 P:NA Q:NA | ateria no no notre no no no no no no no no no no no no no | 姚 Copyright               | © Huawei Technologies Co. | , Ltd. 2019. All rights reserved.                   |

⑨ "すべて"にチェックを入れ、"確認"を押します。

|    | 有効               |    |
|----|------------------|----|
| 一招 | 設定               | Ľ  |
|    | すべて              | .0 |
|    | 24.5KTL(COM1-11) |    |
|    | 24.5KTL(COM1-12) |    |
|    | 24.5KTL(COM2-21) |    |
|    | 24.5KTL(COM2-22) | D  |
|    | 24.5KTL(COM3-31) | D  |
|    | 24.5KTL(COM3-32) |    |
| ]  |                  | 01 |
|    | 確認               |    |

10 失敗が"0"と表示されれば完了です。

# 5

### 遠隔出力制御設定

- ① 特別ユーザーにてログインした状態にて操作します。
- ② "設定"を選択、サブメニューより"有効電力制御を選びます。
- ③ 有効電力制御内の設定を下記のように設定します。
  - ●有効電力制御:有効
  - ●有効電力制御モード:遠隔出力制御
  - ●制御エリア:

〇九州電力の場合は"九州"を選択します。

〇四国電力の場合は"四国"を選択します。

〇東北電力、中国電力、沖縄電力、北海道電力の場合は"カスタム1"を選択します。

- ●出力制御時間:10分(電力会社様の指示に則ります。)
- ●PV 発電所 ID:発電所 ID(電力会社様の指示に則ります。)
- ●遠隔出力制御サーバ:"各電力会社のサーバーアドレス。

●証明書を有効化:有効

※九州電力様向けの出力制御の場合は"無効"となります。

●PV モジュール容量:接続される総 PV モジュール容量を入力します。

●発電所の出力:発電所の総発電出力を入力します。(バージョンによっては表示されません。) ④ 次に送信を押します。

| Enspire    | 概要 監視 風原照会 設定 保守 | 7       |                          |               | A 0 10 |
|------------|------------------|---------|--------------------------|---------------|--------|
| R\$485     | Archastrasta     | 9       |                          |               |        |
| 508H       | 1370-027 34314   | 有効電力制御  | 有効                       | ~             | 3      |
| -BZJERI    | 有効               | 電力制御モード | 遠隔出力制御                   | ~             |        |
| Modbus TCP | 2                | 制御エリア   | カスタム1                    | V             |        |
| 有効電力制御     |                  | 出力制御時間  | 10                       | min(0%->100%) |        |
| 無効電力制御     |                  | PV発電所ID | 00001234000012340000**** | ( )           |        |
| 這篇停止       | 道院               | 出力制御サーバ | ****                     |               |        |
| DI         |                  | 証明書を有効化 | 有効                       | ▼ インボート       |        |
|            | . PV             | モジュール容量 | ****                     | kW(0~200000)  |        |
| エクスポート制限   | _                | 最終接続状態  | ログイン失敗                   |               |        |
|            |                  | 最終接続日時  | 2019-10-15 11:27:52      |               |        |
|            |                  | 現在の制御率  | 0.0 %                    |               |        |
|            | インポート エクスポート     |         |                          |               |        |
|            |                  |         |                          |               |        |
|            |                  |         |                          |               |        |
|            |                  |         |                          |               |        |
|            |                  |         |                          |               |        |
|            |                  |         | 4                        |               |        |
|            |                  |         | 送信 サーバを接続してテスト           |               |        |
|            |                  |         |                          |               |        |

※九州電力は以下⑤~⑨の手順は省略します。

⑤ "証明書を有効化"の欄右部にある"インポート"を選択します。

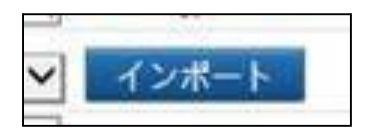

⑥ "ファイルを選択"をクリックします。

| インボート                         |  |
|-------------------------------|--|
| ファイルを選択 ファイルを選択 選択さ…ません インボート |  |
| クローズ                          |  |

- ⑦ 各電力会社に該当する証明書ファイルをアップロードします。
   ※証明書データは Huawei より提供されます。
   ※拡張子は【.crt】となります。
- ⑧ "インポート"を選択します。

| インボート |                               |  |
|-------|-------------------------------|--|
|       | ファイルを選択 ファイルを選択 選択さ…ません インボート |  |
|       | クローズ                          |  |

- ⑨ 再度"送信"を選択します。
- ⑩ "サーバを接続してテスト"を押します。

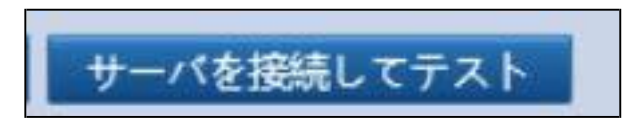

- 最終接続状態が"成功"となることを確認します。
   ☆特記事項:最終接続状態が成功であるにも係らずエラーコードが表示される場合があります。その場合は、サーバーアドレス、ネットワーク状態、発電所IDを再確認ください。設定値に異常がない場合は電源OFF→ONによるリセットをお願い致します。
- ② 30分以上待機します。(設定した瞬間は0%の出力制御となります。)
- ① 発電所の出力が100%等の数値を確認することが出来ましたら設定は完了となります。 ※PCS本体の出力制御を実施している発電所においては100%の表示とならない場合があります。 下図では、50kWのPCSを49.5kWに制限している為、99.1%の表示となります。

| E e power system           |                         |                     |                                                                    |
|----------------------------|-------------------------|---------------------|--------------------------------------------------------------------|
|                            | 展開ウィザード 概要 監視 履歴照会 設定 保 | <del>3</del>        |                                                                    |
| © RS485                    | 有効電力制御                  |                     |                                                                    |
| ◎ 電力メーター                   | 有効電力制御モード               | 遠隔出力制御              | T                                                                  |
| Modbus TCP                 | 制御エリア                   | 九州                  | •                                                                  |
|                            | 出力制御時間                  | 10                  | ▼ (0%->100%) min                                                   |
| ● 有効電力制御                   | PV発電所ID                 |                     |                                                                    |
| <ul> <li>無効電力制御</li> </ul> | 遠隔出力制御サーバ               |                     |                                                                    |
| ○ 遠隔停止                     | PVモジュール容量               | 51.030              | [0.000, 200000.000] kW                                             |
| a Di                       | 発電所の出力                  | 49.500              | [0.000, 200000.000] kW                                             |
|                            | 最終接続状態                  | 成功                  |                                                                    |
| ○ 自家消費                     | 最終接続日時                  | 2020-03-31 09:07:47 |                                                                    |
| ◎ スマート無効電力補償               | - 現在の制御率                | 99.1 %              |                                                                    |
| • DRM                      | インボート エクスボート            |                     |                                                                    |
|                            |                         |                     |                                                                    |
|                            |                         |                     |                                                                    |
|                            |                         |                     |                                                                    |
|                            |                         |                     |                                                                    |
|                            |                         |                     |                                                                    |
|                            |                         |                     |                                                                    |
|                            |                         |                     |                                                                    |
|                            |                         |                     |                                                                    |
|                            |                         |                     |                                                                    |
|                            |                         |                     |                                                                    |
|                            |                         |                     |                                                                    |
|                            |                         |                     |                                                                    |
|                            |                         | 送信 サーバを接続してテスト      |                                                                    |
| 曲時間 2020-03-31 09:23       | 系統指令 P:100.0% Q:無効      | Ster Cor            | pyright © Huawei Technologies Co., Ltd. 2020. All rights reserved. |

☆特記事項:電力会社のスケジュールデータは30分刻みの時間(9:00,9:30,10:00…)ごとに出 力制御値が指示されております。遠隔出力制御を設定した瞬間において、制御値は0%とな る現象は正常です。次にスケジュールデータが読み込まれる時間になった際、現在の制御 率の値が変化します。

例えば、9:40に遠隔出力制御の設定を実施した際、次にスケジュールデータの制御値が反映されるのは10:00となります。

11:55の場合は12:00となります。

スケジュールデータが反映されるまで、PCSは0%の制限がかかり、発電が停止します。

また、電力会社のスケジュールデータの制御値が0%の場合、制御値は0%のまま変化しません。

## **6** 固定スケジュールデータのインポート

※SmarLoggerのネットワーク回線が不安定な発電所の場合、固定スケジュールデータをイン ポートすることで、更新スケジュールデータの取得に失敗した際に固定スケジュールデータ で運用することが出来ます。

本項目の設定は必須でありません。状況によって導入することが可能です。

事前に電力会社より固定スケジュールデータを入手して下さい。

"5 遠隔出力制御設定"の項が完了した後に本操作を実施して下さい。

- ① 特別ユーザーにてログインした状態にて操作します。
- ② "設定"を選びます。
- ③ "有効電力制御"を選びます。
- ④ "インポート"を選びます。
- ⑤ "ファイルを選択"を選びます。

| e power system |                  |                                         | 日本語 🗸 🕕 🕞       |
|----------------|------------------|-----------------------------------------|-----------------|
|                | 概要 監視 履歴照会 設定 保守 |                                         |                 |
| ⊙ RS485        | 有刻電力制御           |                                         |                 |
| ● 電力量計         | 有効電力制御           | 有効                                      | <b>T</b>        |
| Modbus TCP     | 有効電力制御モード        | 遠隔出力制御                                  | T               |
|                | 制御エリア            | 九州                                      | Y               |
| ● 有効電力制御       | 出力制御時間           | 10                                      | ▼ min(0%->100%) |
| ○ 無効電力制御       | PV発電所ID          | 000000000000000000000000000000000000000 |                 |
| ● 遠隔停止         | 遠隔出力制御サーバ        | re-ene.kyuden.co.jp                     |                 |
| e Di           | PVモジュール容量        | 0.000                                   | kW(0~200000)    |
|                | 最終接続状態           | 成功                                      |                 |
| ○ エクスポート制限     | 最終接続日時           | 2020-05-08 22:08:46                     |                 |
|                |                  | F0001 配付ナ7 田ウラムパール (左頭) お方かしナル (        | <b>2</b>        |
|                |                  |                                         |                 |
|                | インポート エクスポート     | (5)                                     |                 |
|                | ファイル             | を選択 ファイルを選択 選択さ…ません インボート               |                 |
|                |                  |                                         |                 |
|                |                  |                                         |                 |
|                |                  | <u> </u>                                |                 |

⑥ 固定スケジュールデータを選択します。

⑦ 開きます。

| Open                                                                                                    |       |            |                | ×      |
|----------------------------------------------------------------------------------------------------|-------|------------|----------------|--------|
| ← → ~ ↑ <mark> </mark> «                                                                                                    |       | √ Ö        |                | Q      |
| Organize 👻 New fol                                                                                                    | lder  |            | <b></b>        |        |
| <ul> <li>Quick access</li> <li>This PC</li> <li>3D Objects</li> <li>Desktop</li> <li>Documents</li> <li>Downloads</li> <li>Music</li> <li>Pictures</li> <li>Videos</li> <li>Windows (C:)</li> <li>Data (D:)</li> <li>Network</li> </ul> | 6     |            |                | ~      |
| File                                                                                                    | name: | .data ~    | すべてのファイル (*.*) | $\sim$ |
|                                                                                                    |       | $\bigcirc$ | <u>O</u> pen   | Cancel |

- ⑧ "インポート"を選択します。
  ⑨ "確認"を選択し、作業は完了です。

| インポート                       |
|-----------------------------|
| ファイルを選択 ファイルを選択 …da インボート 8 |
| クローズ                        |
| $\mathbf{\nabla}$           |
| インボートされました<br>確認 9          |

## 7 トラブルシューティング

●NTP時間同期を実施する際、「ドメイン名の解決に失敗しました」と表示される

→SmartLoggerのネットワーク環境に問題がないか確認して下さい。

→電力会社サーバーアドレスに誤りがないか確認して下さい。

→SmartLoggerのDNSサーバーアドレスに誤りがないか確認して下さい。

(例えば、Google様のDNSサーバ「8.8.8」をセカンダリDNSサーバアドレスに追加して下さい。

●遠隔出力制御の設定後、エラーコード(更新スケジュールデータの取得に失敗、固定スケ ジュールデータの取得に失敗 等)が表示される。

→発電所IDの入力に誤りがないか確認して下さい。

→電力会社に問い合わせ、発電所IDが有効な状態であるか確認して下さい。

→電源OFF→ONによるリセットをお願いします。

お困りの際は弊社HotLineにお問い合わせください。

全面的な技術サポート及び充実のアフターサービス

電話: 0120-258-367 Eメール: Japan\_ESC@ms.huawei.com

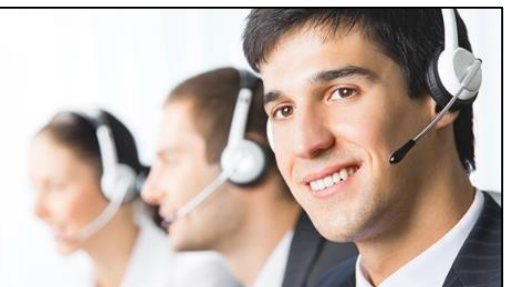